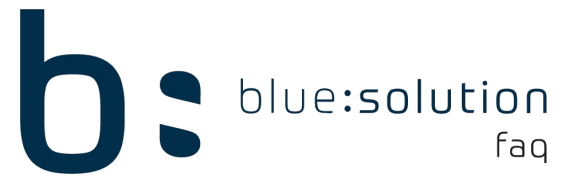

## Die Verbindung zum Lizenzdienst konnte nicht hergestellt werden

Wenn Sie folgende Meldung beim Start erhalten, besteht ein Problem mit der Kommunikation des Webservice. Es kann sein, dass der Dienst nicht gestartet ist oder die Konfiguration des Webservice fehlerhaft ist.

| ort | 44300                                                                                                    |   |
|-----|----------------------------------------------------------------------------------------------------|---|
| og  | Keine Verbindung zum WebService auf localhost möglich. Fehler: Socket-Fehler # 10061Verbindung<br>abgelehnt. | ^ |
|     |                                                                                                    |   |

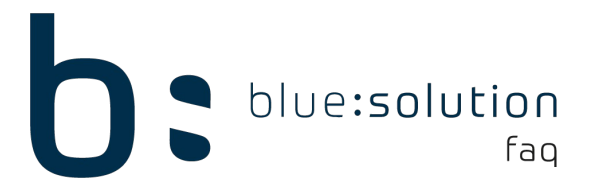

## Webservice neu starten

Um den Webservice neu zu starten, müssen Sie zunächst die Dienste öffnen. Klicken Sie in Ihrer Taskleiste auf das Windows Symbol oder auf die Lupe und tippen Sie anschließend "Dienste" ein. Es wird sich automatisch ein Suchfeld öffnen. Öffnen Sie dann die App Dienste.

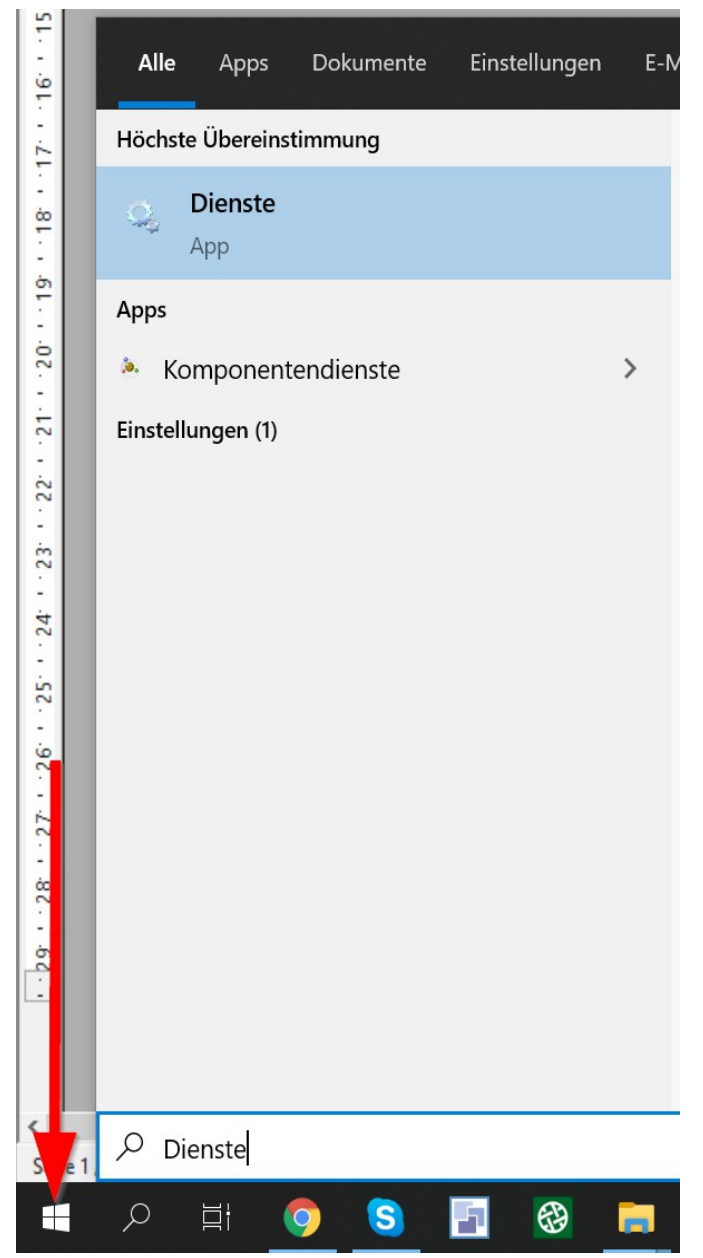

Wenn Sie die Dienste geöffnet haben, suchen Sie in der Liste nach dem Dienst "TopAppService". Ist der Dienst nicht gestartet, ist die Spalte Status, wie im unten stehenden Screenshot leer. Per Rechtsklick können Sie den Dienst starten oder, falls dieser aktuell ausgeführt wird auch, neu starten. Versuchen Sie anschließend wieder das TopHandwerk zu starten.

| Dienste (Lokal)           |                                             |                 |                                     |             |                |
|---------------------------|---------------------------------------------|-----------------|-------------------------------------|-------------|----------------|
| TopAppService             | Name                                        | Status          | Beschreibung                        | Starttyp    | Anmelden als   |
|                           | 🍓 TopAppService                             |                 | Webservice für TopApps              | Automatisch | Lokales System |
| Den Dienst <u>starten</u> | ௸ TopKontor Zeiterfassung Guardian          | Wird ausgeführt | Überwachung und Wartung der Hau…    | Automatisch | Lokales System |
|                           | 🎑 TopKontor Zeiterfassung MobileServices V4 | Wird ausgeführt | WCF-Service für die Kommunikation   | Automatisch | Lokales System |
| Beschreibung:             | 🍓 TopKontor Zeiterfassung Server            | Wird ausgeführt | Liest Buchungen aus den Terminals a | Automatisch | Lokales System |
|                           |                                             |                 |                                     |             |                |

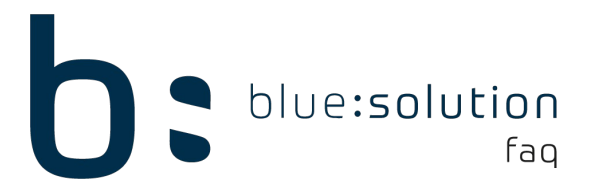

## Konfiguration des Webservice

Falls es weiterhin zu dem Fehler kommt, muss die Konfiguration des Webservice geprüft werden. Begeben Sie sich zunächst in das Programmverzeichnis:

C:\Program Files (x86)\bluesolution software GmbH\Tophandwerk\TopAppService

Blenden Sie am besten über den Reiter Ansicht die Dateinamenerweiterungen ein. In diesem Verzeichnis finden Sie die Datei "TopAppService.exe.Config". Öffnen Sie diese per Rechtsklick mit einem Editor.

| ☐   🔄 🗖 🖛   TopAppService<br>Datei Start Freigeben Ans               | icht                                                                                                    |                                                        |                    |                               |                         | - [      | x 1<br>^ ? |
|----------------------------------------------------------------------|----------------------------------------------------------------------------------------------------|--------------------------------------------------------|--------------------|-------------------------------|-------------------------|----------|------------|
| Navigationsbereich                                                   | Extra große Symbole     Große Symbole     Mittelgroße Symbole     Extra große Symbole     Extra große Symbole     Extra große Symbole | v<br>v<br>v<br>v<br>v<br>Sortieren<br>mach v<br>v<br>v | Elementkontrollkä  | erungen Aus<br>emente Element | gewählte<br>e ausblende | Optionen |            |
| Bereiche                                                             | Layout                                                                                                    | Aktuelle Ansicht                                       | Ein                | -/ausblenden                  |                         |          |            |
| $\leftarrow \rightarrow \checkmark \uparrow \square$ « OS (C:) » Pro | gramme (x86) > bluesolution software GmbH >                                                                                           | <ul> <li>TopKontor Handwerk</li> </ul>                 | > TopAppService    | ~                             | 5                       |          | ervice"    |
|                                                                      | ^ Name                                                                                                    | Än                                                     | derungsdatum Typ   |                               | Größe                   |          | ^          |
| 🖈 Schnellzugriff                                                     | System.ValueTuple.xml                                                                                                    | 14.0                                                   | 01.2021 14:28 XM   | L-Dokument                    | 84                      | KB       |            |
| 🔮 Dokumente                                                          | TopAppService.exe                                                                                                    | 19.0                                                   | 05.2021 15:26 Anv  | wendung                       | 36                      | KB       |            |
| 👆 Downloads                                                          | TopAppService.exe.Conf                                                                                                    | fig 25.0                                               | 05.2021 15:18 CO   | NFIG-Datei                    | 7                       | KB       |            |
| 📰 Bilder                                                             | ★ TopDNSSupport.log                                                                                                    | 01.0                                                   | 06.2021 14:32 Text | tdokument                     | 33                      | KB       |            |
| FAQ WIP                                                              | 🖈 🔤 TopService.dll                                                                                                    | 19.0                                                   | 05.2021 15:26 Anv  | vendungserwe                  | 857                     | KB       |            |
| Zammad                                                               | 📌 🦳 TopService.dll.config                                                                                                    | 19.0                                                   | 05.2021 15:26 CO   | NFIG-Datei                    | 8                       | KB       |            |
| Appr                                                                 | update_output.log                                                                                                    | 19.0                                                   | 05.2021 15:26 Text | tdokument                     | 4                       | KB       |            |

Wenn Sie die Datei geöffnet haben, achten Sie nur auf die zwei markierten Zeilen aus dem Screenshot:

```
TopAppService.exe.Config - Editor
Datei Bearbeiten Format Ansicht Hilfe
<?xml version="1.0" encoding="utf-8"?>
<configuration>
         <system.diagnostics>
                   <sources>
                             <source name="System.ServiceModel" switchValue="Information,ActivityTracing" propagateActivity=</pre>
                                       <listeners>
                                                 <add type="System.Diagnostics.DefaultTraceListener" name="Default">
                                                           <filter type=""/>
                                                 </add>
                                       </listemers>
                              </source>
                              <source name="System.ServiceModel.MessageLogging" switchValue="Warning, ActivityTracing">
                                       <listeners>
                                                 <add type="System.Diagnostics.DefaultTraceListener" name="Default">
                                                           <filter type=""/>
                                                  </add>
                                                 <add name="ServiceModelMessageLoggingListener">
                                                           <filter type=""/>
                                                 </add>
                                       </listeners>
                             </source>
                    </sources>
                    <sharedListeners>
                             <add initializeData="D:\develop32\TK.NET\TkService\TkService\Web_messages.svclog" type="System.</pre>
                                       <filter type=""/>
                             </add>
                   </sharedListeners>
                   <trace autoflush="false"/>
         </svstem.diagnostics>
         <appSettings>
  <add key="UseNewClient" value="True" />
  <add key="UseNewClient" Value="frue" />
<add key="Datenpfad" value="C:\ProgramData\bluesolution software GmbH\TopKontor Handwerk" />
<add key="ConTyp" value="REMOTE" />
<add key="LogLevel" value="false" />
<add key="LogLevel" value="1" />
<add key="MaxLogSize" value="131071" />
<add key="MaxLogCount" value="4" />
  <add key="DNSGUID" value="0cf64534-d7d2-464a-ab6b-ab106068b3ba" />
  <add key="Passkey" value="bssblue" />
```

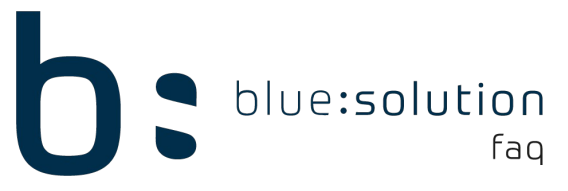

In der ersten markierten Zeile müssen Sie Ihren lokalen Datenpfad zum TopHandwerk. Der Wert der zweiten Zeile sollte dem Screenshot gleichen und auf "REMOTE" stehen. Speichern Sie anschließend die Datei. Gegebenenfalls müssen Sie die Datei auf dem Desktop zwischenspeichern und dann die Datei in das Verzeichnis kopieren. Starten Sie nun über die Dienste den TopAppService neu und prüfen Sie erneut, ob Sie das TopHandwerk starten können.